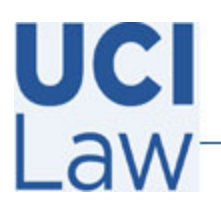

401 E. Peltason Avenue Suite 1000 | Irvine, California 92697 | 949 8241434 | help @law.uci.edu

## How to configure Yuja security settings for uploaded videos

The following documentation illustrates how to change the default security settings for videos uploaded to Yuja to help ensure the content is not publicly viewable.

Visit <u>https://uci.yuja.com</u> and sign in with your UCInetID credentials.

Locate the video and hover the mouse over it to pull up a menu. Click on **More.** 

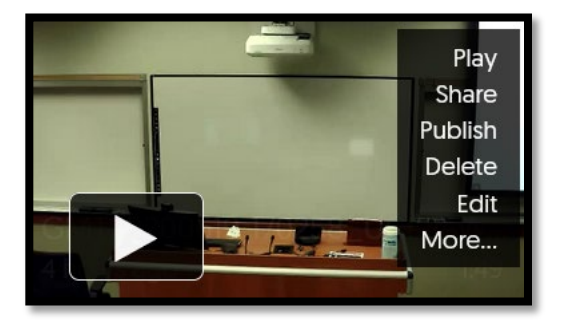

Click on **Links** located on the left hand side and then click on **Security Settings**.

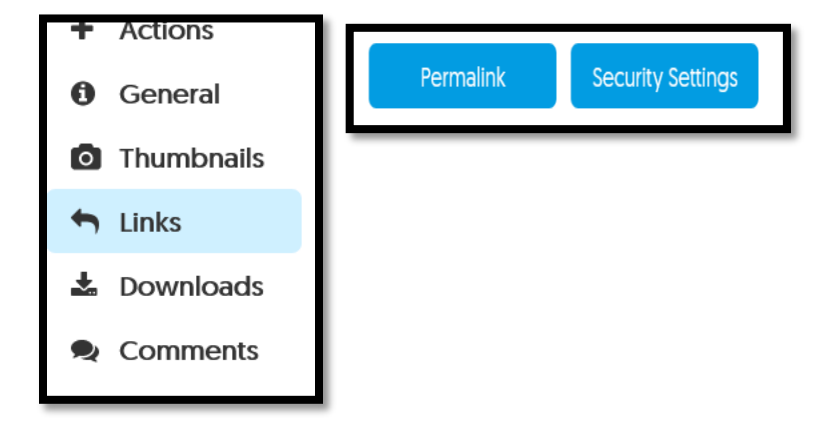

On the following page, click **public** and also **Password or Authentication Restriction.** Then select **Platform Authentication** [**Platform or Single Sign on**]. This ensures viewers need to sign in with their UCInetIDs to view the content. Make sure to click **Save** then **close** when finished.

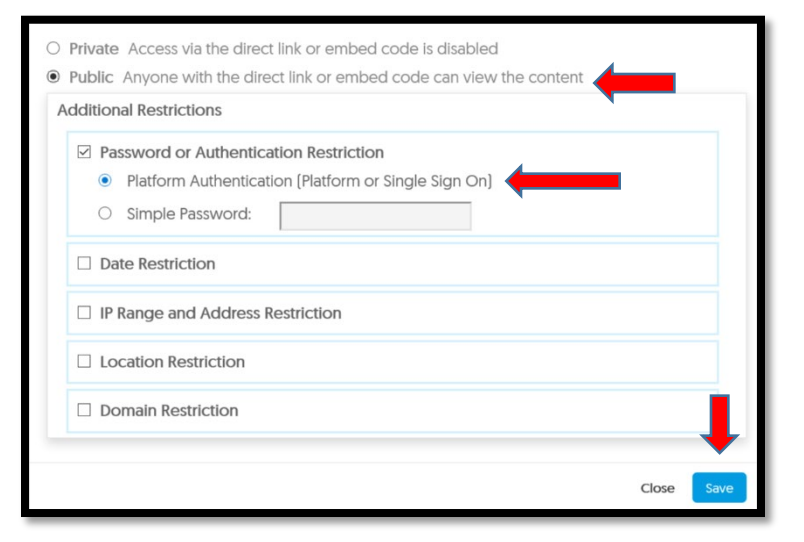